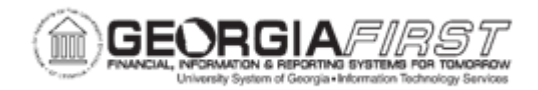

## AM.020.071 – ADJUSTING ACCUMULATED DEPRECIATION

| Purpose                      | <ul> <li>Describe how to adjust accumulated depreciation for an asset.</li> <li>Identify all items that can be adjusted on the Adjust Accumulated Depreciation page.</li> <li>Adjust accumulated depreciation for an asset.</li> </ul>                                              |
|------------------------------|----------------------------------------------------------------------------------------------------|
| Description                  | This topic demonstrates how to adjust accumulated depreciation for<br>an asset. This process allows you to amend the depreciation<br>adjustment amount and the year-to-date depreciation adjustment.<br>After making the adjustments, view them on the Period Depreciation<br>page. |
| Security Role                | BOR_AM_DEPRECIATE                                                                                                    |
| Dependencies/<br>Constraints | None                                                                                                    |
| Additional<br>Information    | None                                                                                                    |

## **Procedure**

Below are step by step instructions on how to adjust accumulated depreciation for an asset.

| Step | Action                                                                                                    |
|------|----------------------------------------------------------------------------------------------------|
| 1.   | Click the NavBar icon.                                                                                                    |
| 2.   | Click the Menu icon.                                                                                                    |
| 3.   | Click the Asset Management link.                                                                                                    |
| 4.   | Click the Depreciation link.                                                                                                    |
| 5.   | Click the <b>Processing</b> link.                                                                                                    |
| 6.   | Click the Adjust Accumulated Depr link.                                                                                                    |
| 7.   | Enter the Asset ID in the Asset Identification field, then click the Search button.                                                                |
| 8.   | Click the View All link                                                                                                    |
| 9.   | Enter the adjustment amounts in the <b>Depr Accum Adjustment</b> field and <b>Year to Date</b><br><b>Depr Adjust</b> field for the ALLASSETS book. |

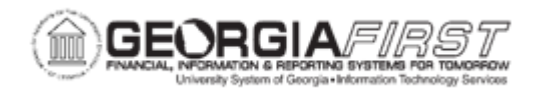

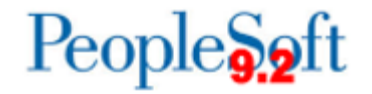

| Step | Action                                                                                                    |
|------|----------------------------------------------------------------------------------------------------|
| 10.  | Enter the adjustment amounts in the <b>Depr Accum Adjustment</b> field and <b>Year to Date</b><br><b>Depr Adjust</b> field for the ENTERPRISE book. |
| 11.  | Click the Save button.                                                                                                    |
| 12.  | Click the Asset Depreciation link to view the adjustment.                                                                                           |
|      | <b>Note:</b> The adjustment has been made to the Expense and Accumulated Depreciation for this asset.                                               |